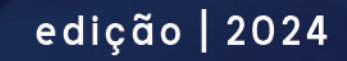

# MANUAL DISPLAY SEY-DL6

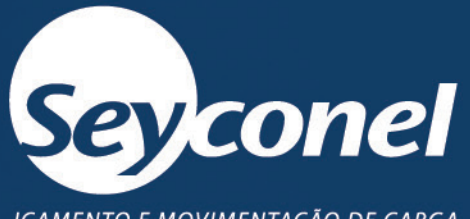

IÇAMENTO E MOVIMENTAÇÃO DE CARGA

# SUMÁRIO

| Sumário                     | 2  |         |
|-----------------------------|----|---------|
| Introdução                  | 4  |         |
| Instruções de segurança     | 4  |         |
| Dados técnicos              | 5  |         |
| Nomenclatura                | 5  |         |
| Dimensões                   | 6  |         |
| Instalação                  | 6  |         |
| Ferramentas                 | 7  |         |
| Instalação                  | 7  |         |
| Programação                 | 8  |         |
| Tara                        | 9  |         |
| Calibração                  | 10 |         |
| Ajuste dos relés            | 11 |         |
| Comunicação                 | 13 |         |
| Filtro                      | 13 |         |
| Valores negativos           | 14 |         |
| Ajuste do inclinômetro      | 14 |         |
| Configurações de fábrica    | 16 |         |
| Controle remoto             | 17 |         |
| Equipamento                 | 17 |         |
| Certificado                 | 18 |         |
| Anatel                      | 18 |         |
| Operação                    | 18 |         |
| Protocolo CANBus            | 18 | $\prec$ |
| Resistência do terminal CAN | 19 |         |

| Interface CAN           |                                         |                             | 19 |  |
|-------------------------|-----------------------------------------|-----------------------------|----|--|
| Envio PDO (TPDO1)       |                                         |                             | 19 |  |
| Tipos de comunicação P  | DO                                      |                             | 20 |  |
| Solicitação especial co | om mensagem de solicitação              | de transmissão remota (RTR) | 20 |  |
| Modo de operação cío    | lica                                    |                             | 20 |  |
| Registro de objeto      |                                         |                             | 20 |  |
| Registro de objeto      |                                         |                             |    |  |
| Seção específica do di  | spositivo                               |                             | 21 |  |
| Seção específica do fa  | bricante                                |                             | 22 |  |
| Temperatura do dispo    | ositivo (5000h)                         |                             | 24 |  |
| Salvar parâmetros (10   | 10h) e restaurar (1011h)                |                             | 24 |  |
| Heartbeat               |                                         |                             | 25 |  |
| COB ID                  |                                         |                             |    |  |
| Manutenção              |                                         |                             | 26 |  |
| Periodicidade           |                                         |                             | 27 |  |
| Carantia                |                                         |                             |    |  |
| Garantid                | • • • • • • • • • • • • • • • • • • • • | ••••••••••••••••••          |    |  |

# INTRODUÇÃO

O display SEY-DL6 é utilizado para mostrar e limitar o peso içado pelo equipamento. Dessa forma evita acidentes de trabalho e danos a bens materiais. Esse display deve trabalhar em conjunto com uma célula de carga para recebimento do peso.

Esse equipamento tem a possibilidade de acompanhar controle remoto, facilitando a calibração a distância.

O display SEY-DL6 é equipado com 6 LEDs de 7 segmentos, botões externos para programação, 3 relés NA e duas opções de alimentação (24~36Vcc ou 85~265Vca autoajustáveis). A alimentação deve ser escolhida antes da compra do display.

# INSTRUÇÕES DE SEGURANÇA

O display SEY-DL6 foi feito para aumentar a segurança dos processos de içamento de carga evitando sobrecargas e afrouxamento do cabo de aço do equipamento. Para manter a segurança da operação e a utilização do display deve seguir os passos abaixo:

- Desligue a alimentação do equipamento durante instalação, manutenção ou serviços;
- Parametrizar os relés para acionamento e corte do movimento (subida) com carga menor que a capacidade nominal do equipamento;
- Utilizar os EPI's adequados para o serviço;
- Realizar teste de funcionamento em bancadas;
- Alimente o sistema com tensão indicada;
- Evite situações perigosas;
- Programe o parâmetro de peso com a carga estabilizada;
- Não molhe a placa interna;
- Não abra o equipamento;
- Não utilize nenhum produto que possa danificar componentes eletrônicos;
- Proteger os cabos de esmagamento ou rompimento;
- Não mantenha partes elétrica exposta;
- Não toque em partes elétrica exposta;
- Manutenção, instalação ou serviços devem ser realizados por profissional qualificado e autorizado;
- Antes de qualquer intervenção no equipamento tome todas as medidas de segurança necessárias.

4

# DADOS TÉCNICOS

| Características         | Descrição                 |
|-------------------------|---------------------------|
| Alimenteeñe             | 85~265Vca                 |
| Aimentação              | 24~36Vcc                  |
| Corrente de consumo     | ≤ 350 mA                  |
| Relés                   | 3 (NA) – 10A              |
| IP                      | 66                        |
| Temperatura de operação | -20~65ºC                  |
| Display                 | 6 dígitos LED 7 segmentos |
| Botões                  | 3                         |
| Comunicação             | CANBus                    |

TABELA 1 – CARACTERÍSTICAS TÉCNICAS

# Nomenclatura

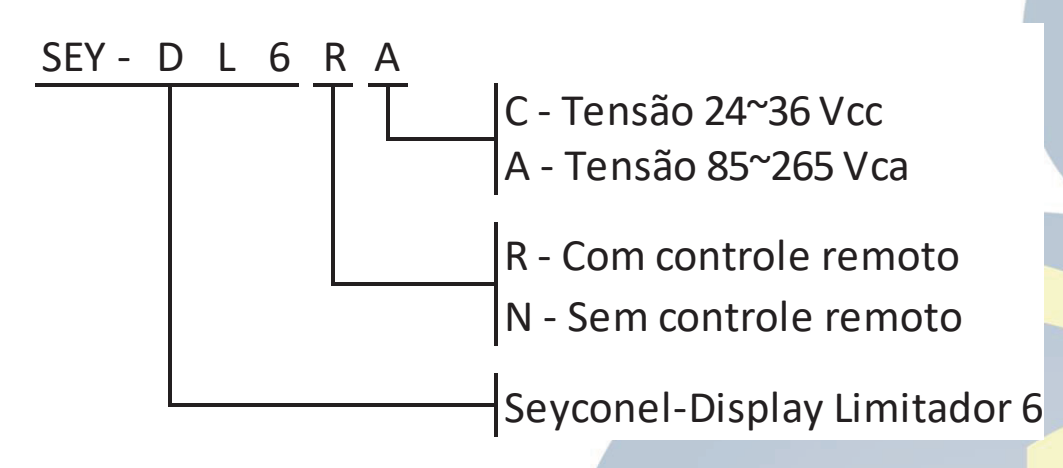

FIGURA 1 - NOMENCLATURA DO DISPLAY

# DIMENSÕES

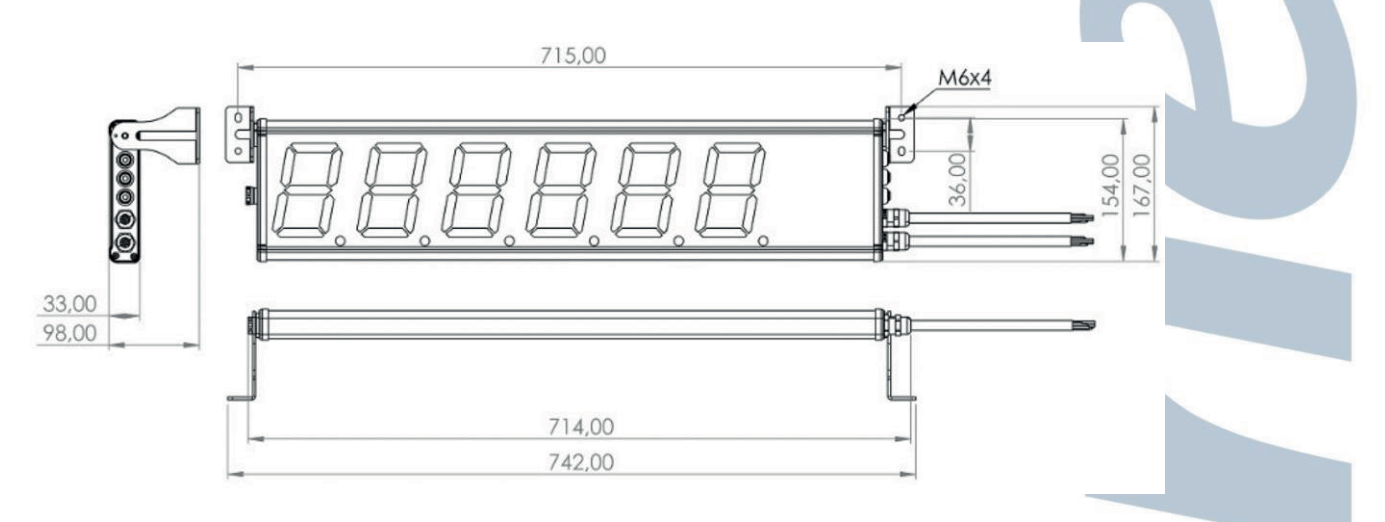

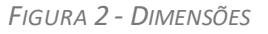

# INSTALAÇÃO

A instalação desse equipamento deve ser feita em um local onde o operador tenha visão dos valores do display. Normalmente deve ser instalado no dispositivo móvel para que não seja necessário barramento/festoon e que o SEY-DL6 se movimente junto ao equipamento.

A Figura 3 apresenta a descrição do display e suas partes, além, da função de cada via de cabo. O equipamento tem duas saídas de cabos, um para alimentação e relés e o segundo para entrada da célula de carga e comunicação.

Os 3 botões para configuração também se encontram do lado de fora do display garantindo a vedação de líquido e objetos sólidos.

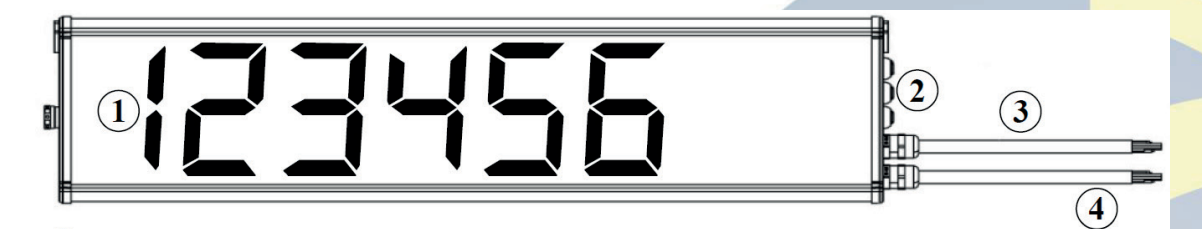

FIGURA 3 - DESCRIÇÃO DO DISPLAY

- 1. Display 6 dígitos de 7 segmentos;
- 2. Botões:
  - 2.1. Direita Transição de menu e aumento dos valores;
  - 2.2. Enter Entrar e confirmar os menus;
  - 2.3. Esquerda Transição de menu e diminuir os valores.
- 3. Cabo de célula de carga e comunicação:

- 3.1. Cabo 1 EXC-;
- 3.2. Cabo 2 EXC+;
- 3.3. Cabo 3 SGN-;
- 3.4. Cabo 4 SGN+;
- 3.5. Cabo 5 TX;
- 3.6. Cabo 6 RX;
- 3.7. Cabo 7 GND;
- 3.8. Cabo 8 CAN L;
- 3.9. Cabo 9 CAN H;
- 3.10. Cabo 10 Sem conexão.
- 4. Cabo de alimentação e contato de relés
  - 4.1. Cabo 1 85~265Vca;
  - 4.2. Cabo 2 85~265Vca;
  - 4.3. Cabo 3 24~36Vcc;
  - 4.4. Cabo 4 24~36Vcc;
  - 4.5. Cabo 5 COM relé 1;
  - 4.6. Cabo 6 NA relé 1;
  - 4.7. Cabo 7 COM relé 2;
  - 4.8. Cabo 8 NA relé 2;
  - 4.9. Cabo 9 COM relé 3;
  - 4.10. Cabo 10 NA relé 3.

#### **Ferramentas**

Para instalar o SEY-DL6 são necessárias algumas ferramentas como:

- Chave Allen 2,5mm;
- Parafuso Allen cabeça cilíndrica M3 (incluso);
- Chave Allen 5mm;
- Parafuso Allen cabeça cilíndrica M6 (incluso);
- Parafuso M6 (não incluso);
- Chave para parafuso M6;
- Broca aço rápido 5-5,5mm;
- Macho M6.

### Instalação

A instalação do equipamento é dividida em três partes, a primeira que é a fixação, a segunda que é a ligação de cabos e a última que é a configuração de cargas e relés.

7

Para a fixação do equipamento siga os passos abaixo:

- Realize a furação da estrutura com a broca de aço rápido conforme as medidas do suporte do display SEY-DL6;
- Faça a rosca no furo utilizando o macho M6;
- Faça a fixação dos suportes do display na estrutura utilizando os parafusos M6 (não incluso);
- Faça a fixação do display nos suportes utilizando o parafuso Allen cabeça cilíndrica M6 (incluso);
- Ajuste o ângulo de visualização desejado e utilize o parafuso Allen cabeça cilíndrica M3 (incluso) em um dos 3 furos do suporte para evitar sair do posicionamento.

Após finalizar esse último passo o equipamento estará fixado, sendo necessário realizar a ligação

dos cabos seguindo os passos abaixo (fazer a conexão dos cabos conforme Figura 3):

- Ligar a célula de carga. É sugerido soldar os condutores (cabo de cobre) para melhor contato;
- Ligar os relés em série com o movimento no painel (contator, relé, etc);
- Ligar a alimentação do sistema.

# PROGRAMAÇÃO

Para acessar a programação dos parâmetros do SEY-DL6 é necessário utilizar os botões de acesso.

- Pressione o botão Enter por 3 segundos;
- Navegue pelos parâmetros pressionando os botões Direita/Esquerda. Na Tabela 2 é apresentado a lista de parâmetros disponíveis no display;
- Os botões Direita/Esquerda também são responsáveis por aumentar ou diminuir, respectivamente, os valores;
- Durante a mudança dos valores, pressione o botão Enter para selecionar o dígito. O
  mesmo vai piscar mais rápido e pode ser aumentado ou diminuído pressionando os
  botões Direita ou Esquerda. Ao finalizar pressione o botão Enter novamente para que
  pisque na velocidade normal.
- Após realizar a mudança dos valores pressione o botão Direita até chegar a tela "yEs no", onde "yES" deve ser selecionado para salvar a informação ou "no" para cancelar os valores. Pressione Enter para definir a resposta;
- Para retornar ao menu dos parâmetros pressione Enter em "ESC";
- Caso não tenha nenhuma atividade no display durante 10 segundos retornará para a tela principal.

| Parâmetros | Descrição                                                                                            |  |
|------------|----------------------------------------------------------------------------------------------------|--|
| 1234       | Tela principal onde é mostrado o valor do peso içado.                                                |  |
| SELECt     | Utilizado para selecionar a calibração com peso ou parâmetros da célula de carga (deixar em CAL ib). |  |
| tArE       | Função de tara. Sem peso no moitão.                                                                  |  |
| CAL        | Função de peso conhecido. Adicionar no display o peso que será içado no moitão.                      |  |
| rL-Out     | Configuração do acionamento dos relés.                                                               |  |
| Con        | Configuração das opções de comunicação (CANBus e RS-232)                                             |  |
| oPtion     | Parâmetro de filtro do peso içado.                                                                   |  |
| [-]        | Parâmetro para o display aceitar valores negativos (menores que zero).                               |  |
| rALSEt     | Parâmetro para inclinômetro SEY-INC-24D220A                                                          |  |
| tESt       | Teste do equipamento. Esse parâmetro não está disponível para o cliente.                             |  |
| rEturn     | Retorno dos parâmetros de fábrica.                                                                   |  |
| ESC        | Sair dos parâmetros.                                                                                 |  |

TABELA 2 - LISTA DE PARÂMETROS

# Tara

Para uma medição de peso precisa, as cargas constantes que afetam o sistema devem ser ignoradas. Portanto, o gancho deve ser colocado em contato com o solo para eliminar o balanço. O parâmetro de Tara é a referência de zero do sistema. Antes de utilizar o display limitador deve ser feito a referência de zero (Tara) e a calibração.

- Quando a opção "tArE" está ativa no menu, pressione o botão Enter;
- Quando este processo é bem sucedido, a mensagem "dOnE" é exibida na tela e o menu é retornado;
- Em casos instáveis, o aviso "PLEASE rEtry" é exibido na tela e o menu é retornado. É necessário repetir o processo.

## Calibração

A calibração deve ser feita no parâmetro "CAL" após a realização correta do procedimento de Tara. A calibração é a referência de peso conhecido para o sistema. Para realizar o processo corretamente nesse parâmetro siga os passos abaixo:

- Realize o içamento do peso conhecido;
- Espere até que o peso se estabilize;
- Pressione Enter para entrar no parâmetro "CAL";
- Pressione o botão Direita ou Esquerda para navegar nos dígitos do display;
- Pressione Enter para que o dígito seja selecionado (começa a piscar rápido);
- Pressione o botão Direita ou Esquerda para aumentar ou reduzir o valor do dígito;
- Pressione Enter novamente para confirmar o valor do dígito;
- Deve ser colocado o peso conhecido no gancho e no display;
- Pressione o botão Direita ou Esquerda até a tela "yEs no" e selecione "yES" para salvar o peso ou "no" para cancelar o processo;
- Quando este processo é bem sucedido, a mensagem "dOnE" é exibida na tela e o menu é retornado;

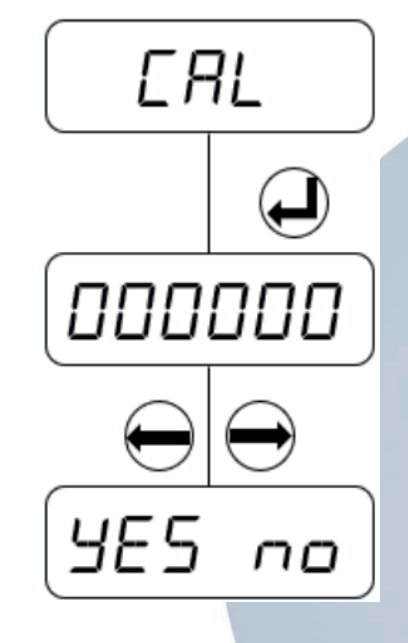

FIGURA 4 – CALIBRAÇÃO (CAL)

# Ajuste dos relés

O equipamento dispõe de 3 relés ajustáveis para limitar os valores de peso içados. Os relés podem ser ajustados com valores positivos ou negativos. Cada relé tem uma saída NA podendo ser programado para iniciar como NF ao ligar o display.

- Em "rL-Out" pressione o botão Enter para entrar no parâmetro;
- Os relés são determinados pelos submenus "rELAy1", "rELAy2" e "rELAy3";
- Selecione o relé que será programado e pressione o botão Enter para acessar o submenu;
- Pressione o botão Direita ou Esquerda para navegar nos dígitos do display;
- Pressione Enter para que o dígito seja selecionado (começa a piscar rápido);
- Pressione o botão Direita ou Esquerda para aumentar ou reduzir o valor do dígito;
- Pressione Enter novamente para confirmar o valor do dígito;
- Deve ser colocado o valor do peso em que será acionado/desacionado o relé;

O parâmetro "Percnt" é o percentual dos limites parametrizados nos relés, ou seja, quando atingir o valor do percentual será acionado/desacionado o relé. Abaixo o exemplo do cálculo.

Se o parâmetro "Percnt" estiver configurado com o valor "0.25000" e "rLEAy1" ajustado com o valor "1000"kg, quando atingir "250"kg no display o "rLEAy1" será acionado/desacioado.

Valor do relé × percentual = peso que aciona/desaciona relé

1000 × 0,25000 = 250kg

O relé 1 será ativado quando o valor do peso for de 250kg.

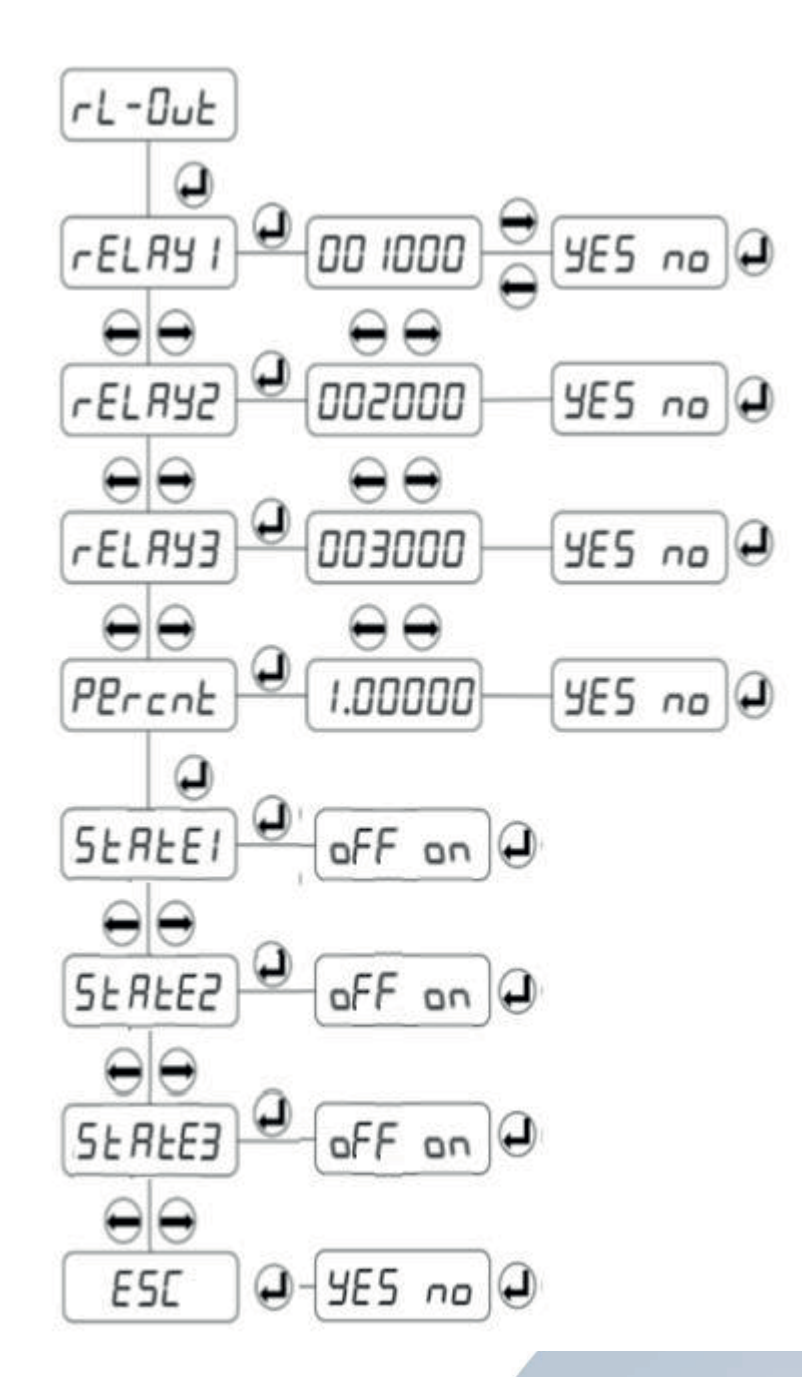

FIGURA 5 - RELÉS (RL-OUT)

Obs: Todos os relés são influenciados pelo parâmetro percentual.

O status do relé (inicia NA ou NF) é programado pelo parâmetro "StAtE". Cada relé pode ser programado independente. Para programar essa função siga os passos abaixo:

- Acesse o submenu "StAtE1", "StAtE2" ou "StAtE3" pressionando o botão Enter;
- Selecione "on" para que o relé inicie NF (antes de atingir o peso programado);
- Selecione "oFF" para que o relé inicie NA (antes de atingir o peso programado);
- Pressione o botão Enter para selecionar a opção desejada.

Ao finalizar a parametrização pressione o botão Enter na opção "ESC".

# Comunicação

O equipamento disponibiliza comunicação CANBus e RS232. A configuração de comunicação é feita no menu "COn". O dispositivo deve ser reiniciado para que as mudanças sejam aceitas. Após selecionar o protocolo de comunicação que será usado, selecione "on" na tela "on oFF". O valor de Baud será determinado na próxima tela. O valor "nodE id" do protocolo CANBUS deve ser diferente do ID dos outros dispositivos da linha CAN. No parâmetro "AddrES" é visualizado o ID do controle remoto.

Nesse parâmetro é possível configurar a comunicação com display repetidor de sinal, com a intensão de apresentar os valores do SEY-DL6 em outro dispositivo como o SEY-DRS6.

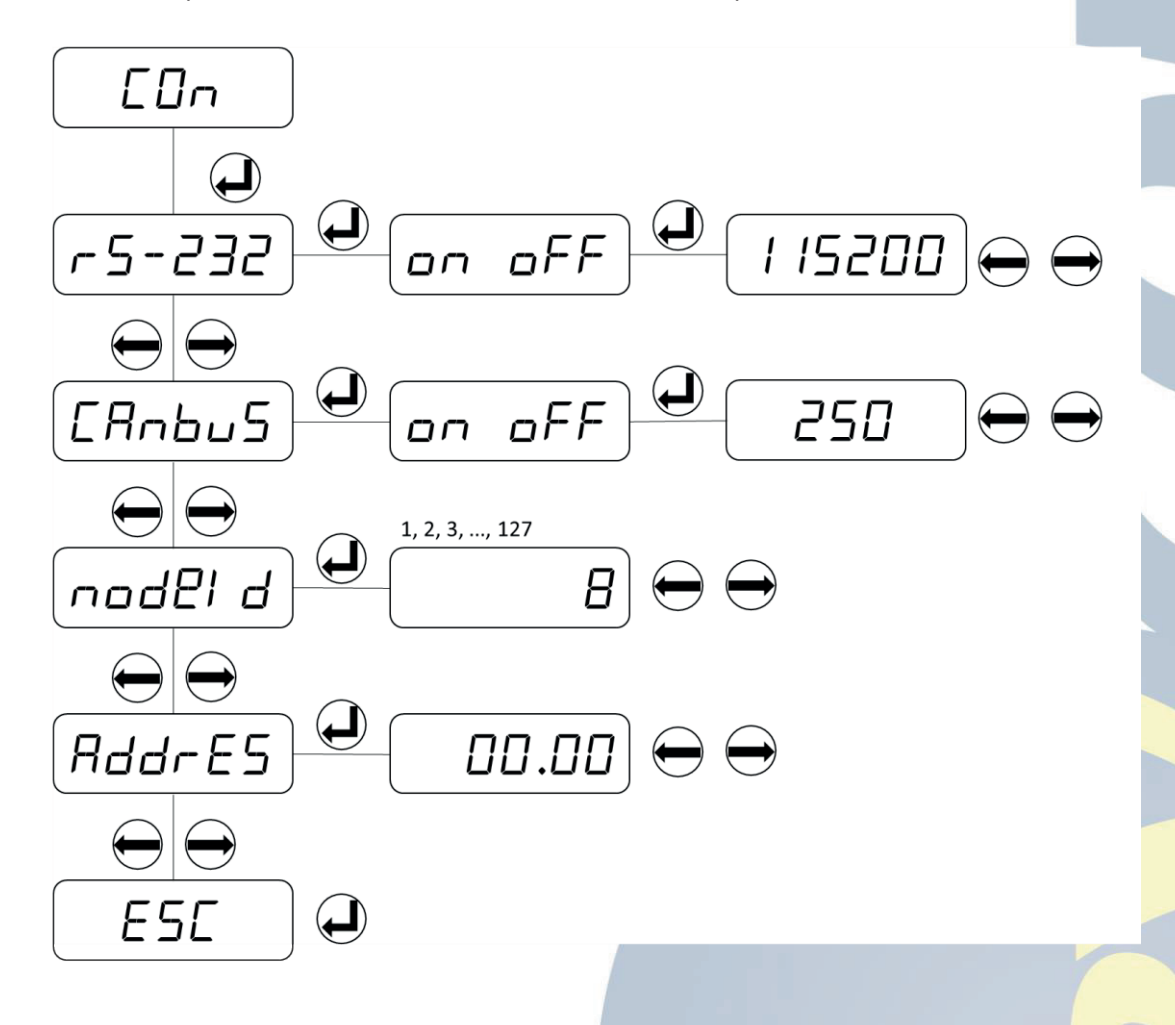

FIGURA 6 - COMUNICAÇÃO (CON)

#### Filtro

Esse parâmetro é usado para aumentar ou diminuir a precisão dos pesos medidos. Como esse menu afeta diretamente o valor do peso apresentado no display e causar erros indesejados esse parâmetro não deve ser configurado sem o auxílio de um técnico Seyconel. Caso tenha sido

**R6** 

mexido por pessoa não autorizada pode retornar as configurações de fábrica conforme página 17.

# Valores negativos

É utilizado para exibir valores abaixo de zero. Esse parâmetro deve ser habilitador quando for utilizar o relé de cabo frouxo. Se estiver em "oFF", o valor negativo não será exibido. Se estiver em "on", a tela mostrará valores negativos. Quando este parâmetro for habilitado também aparecerá a opção de valores negativos no menu de relés ("rL-Out").

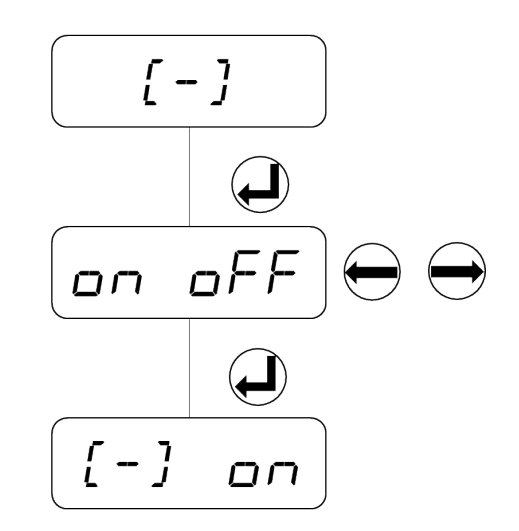

FIGURA 7 - VALORES NEGATIVO

# Ajuste do inclinômetro

O display SEY-DL6 foi desenvolvido para se comunicar e programar o inclinômetro SEY-INC-24D220A da Seyconel. Nessa conexão é possível realizar a leitura dos ângulos em tempo real, programar os limites de ângulos, resetar o inclinômetro, alterar o ID e apresentar os ângulos na tela principal do display (revezando com o peso).

Para realizar essa comunicação é necessário a conexão do display com o inclinômetro pela comunicação CAN dos dois equipamentos. Após realizar a conexão dos cabos deve habilitar o parâmetro CAN (Figura 6) do display e realizar as configurações conforme Figura 8.

- Em "rALSET" pressione o botão Enter para entrar no parâmetro;
- Os limites dos ângulos são determinados pelos submenus "AnG-1" e "AnG-2". Pode ser configurado de 1 a 20 para cada ângulo. O ângulo 1 é referente ao valor de X e o ângulo 2 é referente ao Y;
- Selecione o ângulo que será programado e pressione o botão Enter para acessar o submenu;

- Pressione o botão Direita ou Esquerda para navegar nos dígitos do display;
- Pressione Enter para que o dígito seja selecionado (começa a piscar rápido);
- Pressione o botão Direita ou Esquerda para aumentar ou reduzir o valor do dígito;
- Pressione Enter novamente para confirmar o valor do dígito;
- Deve ser colocado o valor do ângulo que em que será acionado/desacionado o relé do inclinômetro;
- Em "OFFSET" pressione o botão Enter para redefinir os ângulos;
- Em "AnGLES" pressione o botão Enter para visualizar os valores dos ângulos em tempo real;
- Em "diSP" pressione o botão Enter para entrar no parâmetro e escolher "yES" para que apareça o peso e o ângulo de forma revezada (horas um, horas outro) na tela inicial do display ou "no" para mostrar apenas o peso içado. O tempo de revezamento é definido no parâmetro "dELAy";
- Em "dELAy" pressione o botão Enter para entrar no parâmetro e selecionar o tempo em que irá ocorrer a troca dos valores no display quando selecionado "yES" em "diSP";

Ao finalizar a parametrização pressione o botão Enter na opção "ESC".

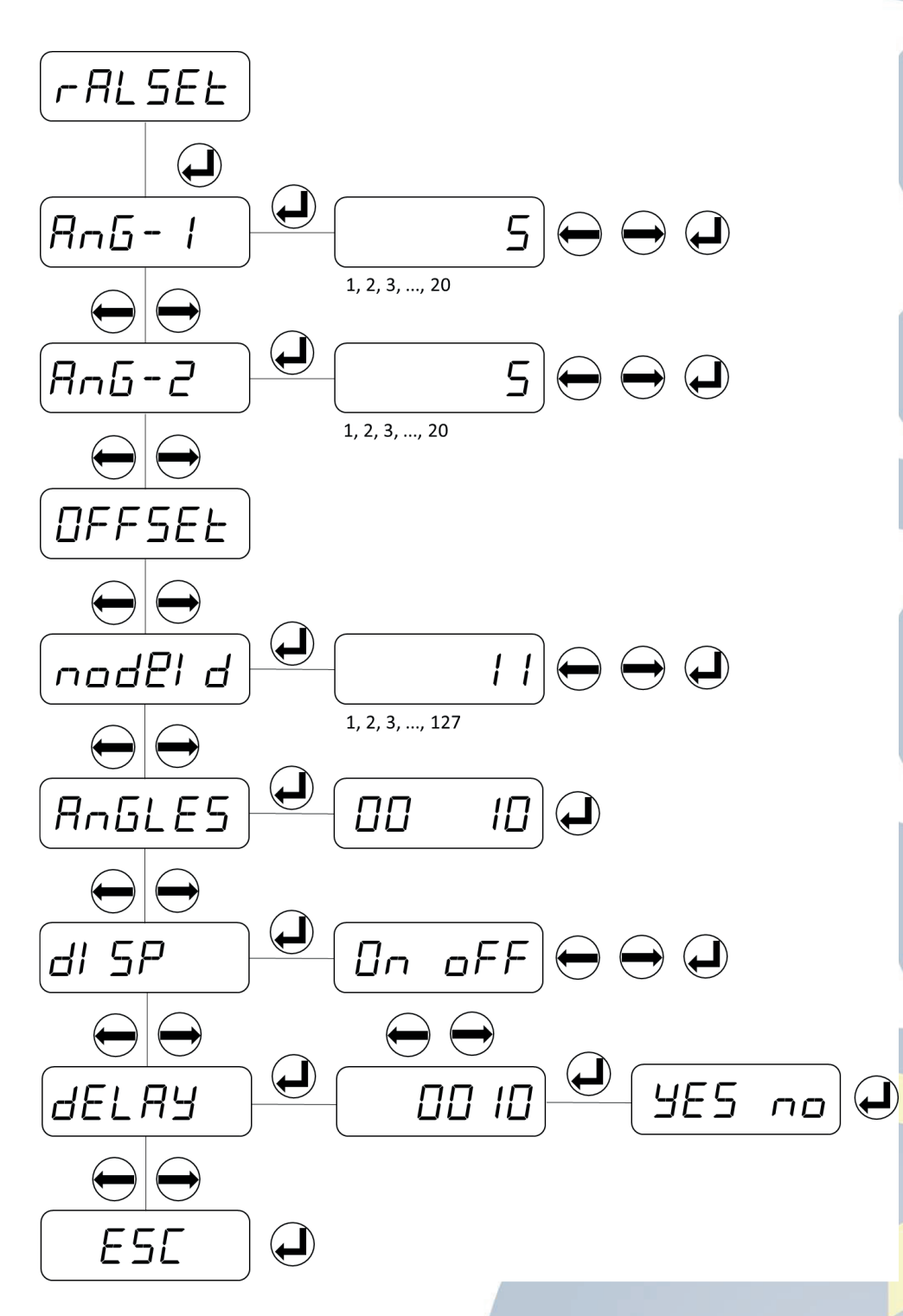

FIGURA 8 - INCLINÔMETRO

# Configurações de fábrica

Utilizado para retornar os parâmetros aos valores de fábrica. Se a opção "yES" for selecionada, as configurações de fábrica serão restauradas.

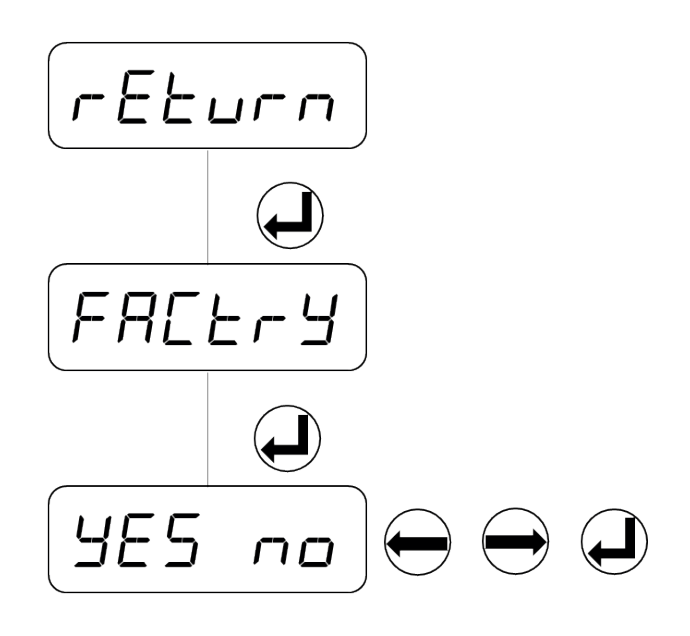

FIGURA 9 - CONFIGURAÇÃO DE FÁBRICA

# CONTROLE REMOTO

# Equipamento

O controle remoto é utilizado para o acesso remoto ao display SEY-DL6 para ajustes dos parâmetros. Com o controle remoto, os equipamentos disponíveis são escaneados no ambiente e conectados automaticamente ao display do conjunto.

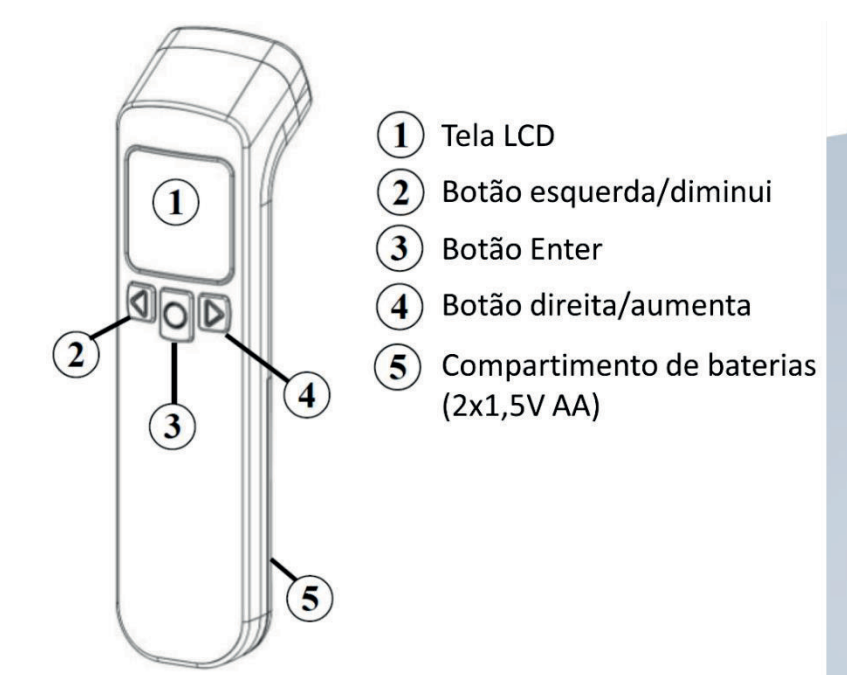

FIGURA 10 - CONTROLE REMOTO

# Certificado

O produto deste manual segue o regulamento Anatel sobre equipamentos de Radiocomunicação de Radiação Restrita (Resolução nº 680):

"Este equipamento não tem direito à proteção contra interferência prejudicial e não pode causar interferência em sistemas devidamente autorizados".

## Anatel

O controle remoto do display SEY-DL6 é certificado pela Agência Nacional de Telecomunicações (ANATEL) para comercialização nacional. A numeração da autorização é fixada na carcaça do equipamento pelo selo da Figura 11.

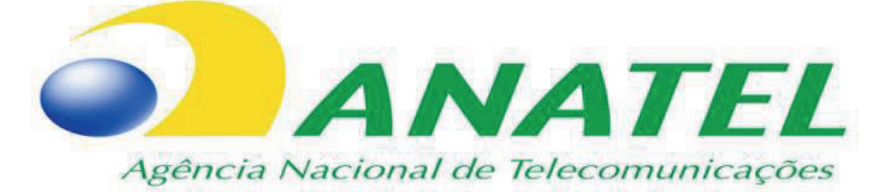

FIGURA 11 - ETIQUETA ANATEL

# **OPERAÇÃO**

O equipamento deve trabalhar junto com uma célula de carga para que o sensor envie os sinais de peso que o cabo de aço é submetido. Também pode ser utilizado junto a um display repetidor para que apresente os mesmos dados no segundo display.

O SEY-DL6, se instalado corretamente, é responsável por limitar os movimentos de subida e descida da talha com seus relés internos e apresentar o valor aproximado do peso içado pelo moitão.

O equipamento acompanha protocolo CANBus para comunicação com o display repetidor ou outros dispositivos.

## **Protocolo CANBus**

A fim de utilizar o protocolo CANBus os terminais CANH e CANL devem ser conectados no barramento de comunicação.

**R6** 

#### Resistência do terminal CAN

Os displays SEY-DL6 não acompanha a resistência nos terminais. Para a utilizar diferentes equipamentos no barramento CAN é necessário a utilização de resistores (120 ohms) no início e fim da linha conforme Figura 12.

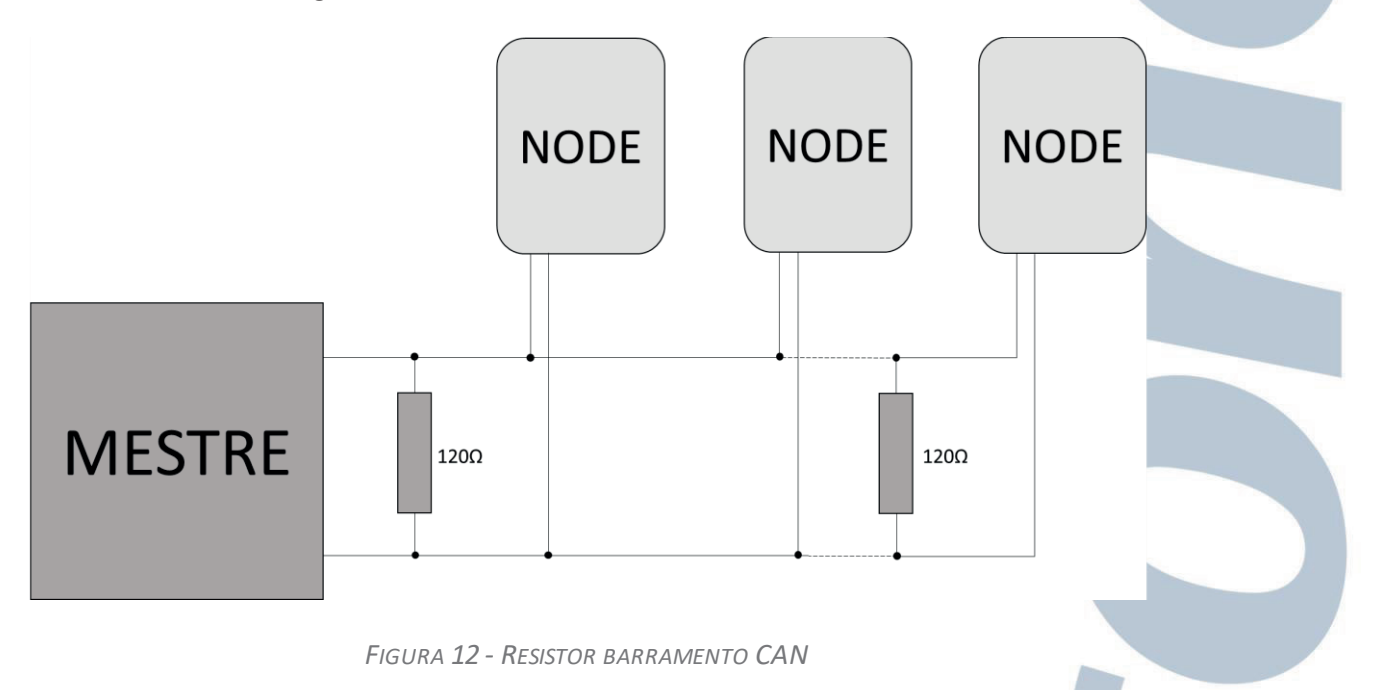

## **Interface CAN**

#### Envio PDO (TPDO1)

Cada dispositivo tem um quadro de dados de Envio de Objeto de Dados do Processo (Process Data Object = PDO) que consiste em 8 Bytes de dados. Esse quadro contém informações do peso em tempo real e informações do status dos relés.

| Byte 0 | Byte 1 | Byte 2 | Byte 3       | Byte 4       | Byte 5       | Byte 6       | Byte 7            |
|--------|--------|--------|--------------|--------------|--------------|--------------|-------------------|
| Peso   |        |        | Indisponível | Indisponível | Indisponível | Indisponível | Status<br>do relé |

 TABELA 3 - 180 + NODE ID TPDO1 QUADRO DE DADOS

#### Exemplo de mensagem de quadro TPDO

| Byte 0 | Byte 1 | Byte 2 | Byte 3 | Byte 4 | Byte 5 | Byte 6 | Byte 7 |
|--------|--------|--------|--------|--------|--------|--------|--------|
| E2     | 04     | 00     | 00     | 00     | 00     | 00     | 01     |

TABELA 4 - EXEMPLO DE MENSAGEM DE QUADRO TPDO

**R6** 

Peso = 0x0004E2 (1250kg)

Status do relé = 0x01 Relé 1 foi ativado por conta do limite de 1000 kg excedido

## Tipos de comunicação PDO

#### Solicitação especial com mensagem de solicitação de transmissão remota (RTR)

Uma solicitação pode ser enviada para TPDO1 a qualquer momento pela mensagem de solicitação de transmissão remota. Pode ser usado em todas os modelos de operação do display.

#### Modo de operação cíclica

Se o parâmetro 1800h / 05h (intervalo de tempo em milissegundos) contiver um valor maior que 0, o envio cíclico de TPDO1 é habilitado. Para isso, o parâmetro 1800h / 02h (tipo de transmissão) deve conter o valor 254 (assíncrono, específico do fabricante). No modo "Operação", o display envia o quadro TPDO1 em intervalos específicos do tempo cíclico.

#### Registro de objeto

O registro de objeto no display é dividido em três partes (parâmetro de comunicação, seção de especificação de fábrica, seção de especificação do dispositivo). Parâmetros disponíveis podem ser lidos e escritos via SDO padrão e index/sub-index. Os parâmetros modificados são efetivados imediatamente, exceto para os parâmetros Node ID (3000h / 01h) e faixa de Baud (3000h / 02h). O parágrafo seguinte mostra a descrição de todos os parâmetros o registro de objeto do display, incluindo index, sub-index, tipo de dado, direitos de acesso e valores padrões (configurações de fábrica). A coluna de registro define se um parâmetro pode ser armazenado no buffer de memória interna não volátil.

# Registro de objeto

# Seção específica do dispositivo

| Index | Sub-index      | Parâmetro                                                                    | Tipo de<br>dado | Acesso      | Padrão     | Registro |  |  |  |
|-------|----------------|------------------------------------------------------------------------------|-----------------|-------------|------------|----------|--|--|--|
| 6500h |                | Peso (Utilizado para mostrar informação do peso)                             |                 |             |            |          |  |  |  |
|       | 0              | Número de entradas                                                           | UNS8            | RO          | 1          | х        |  |  |  |
|       | 1              | Peso                                                                         | INT32           | RO          |            |          |  |  |  |
| 6502h | Saída d        | e relés (Utilizado para apres                                                | sentar o st     | atus de saí | da de relé | )        |  |  |  |
|       | 0              | Número de entradas                                                           | UNS16           | RO          | 4          | х        |  |  |  |
|       | 1              | Relé 1                                                                       | UNS8            | RO          | 0          | х        |  |  |  |
|       | 2              | Relé 2                                                                       | UNS8            | RO          | 0          | х        |  |  |  |
|       | 3              | Relé 3                                                                       | UNS8            | RO          | 0          | х        |  |  |  |
| 6510h | Controle c     | lo relé (Utilizado para contr                                                | olar a saída    | a do relé n | nanualmer  | nte)     |  |  |  |
|       | 0              | Número de entradas                                                           | UNS8            | RO          | 2          | х        |  |  |  |
|       | 1              | Relé 1                                                                       | UNS8            | RW          | 0          | х        |  |  |  |
|       | 2              | Relé 2                                                                       | UNS8            | RW          | 0          | х        |  |  |  |
|       | 3              | Relé 3                                                                       | UNS8            | RW          | 0          | х        |  |  |  |
| 6600h | Tara e calibra | Tara e calibração (Processo de tara e calibração por meio do barramento CAN) |                 |             |            |          |  |  |  |
|       | 0              | Número de entradas                                                           | UNS8            | RO          | 2          | х        |  |  |  |
|       | 1              | Definir tara                                                                 | UNS8            | RW          | 0          | х        |  |  |  |
|       | 2              | Valor de calibração                                                          | UNS32           | RW          | 0          | х        |  |  |  |
|       | 3              | Definir calibração                                                           | UNS8            | RW          | 0          | х        |  |  |  |

TABELA 5 - PARÂMETROS DO DISPOSITIVO

# Seção específica do fabricante

| çao espe | cifica do fabrica                               | ante                        |                 |            |        |          |  |
|----------|-------------------------------------------------|-----------------------------|-----------------|------------|--------|----------|--|
| Index    | Sub-index                                       | Parâmetro                   | Tipo de<br>dado | Acesso     | Padrão | Registro |  |
| 3000h    |                                                 | Opções CAN (Configuração    | de comun        | icação CA  | N)     |          |  |
|          | 0                                               | Número de entradas          | UNS8            | RO         | 3      | х        |  |
|          | 1                                               | Status                      | UNS8            | RW         | 1      | х        |  |
|          | 2                                               | Node ID                     | UNS8            | RW         | 11     | х        |  |
|          | 3                                               | Taxa de bits                | UNS16           | RW         | 250    | х        |  |
| 3001h    | c                                               | Opções RS232 (Configuração  | de comun        | icação RS  | 232)   |          |  |
|          | 0                                               | Número de entradas          | UNS8            | RO         | 2      | х        |  |
|          | 1                                               | Status                      | UNS8            | RW         | 0      | х        |  |
|          | 2                                               | Taxa de transmissão         | UNS32           | RW         | 115200 | х        |  |
| 3002h    | Co                                              | onfigurações RALSET (Config | urações d       | o inclinôm | etro)  |          |  |
|          | 0                                               | Número de entradas          | UNS8            | RO         | 6      | Х        |  |
|          | 1                                               | Ângulo 1                    | UNS8            | RW         | 5      | х        |  |
|          | 2                                               | Ângulo 2                    | UNS8            | RW         | 5      | Х        |  |
|          | 3                                               | Reset (Offset)              | UNS8            | RW         | 0      | х        |  |
|          | 4                                               | Node ID                     | UNS8            | RW         | 1      | Х        |  |
|          | 5                                               | Status do display           | UNS8            | RW         | 0      | х        |  |
|          | 6                                               | Delay                       | UNS16           | RW         | 10     | х        |  |
| 3003h    | Limites dos relés (Valores de limite dos relés) |                             |                 |            |        |          |  |
|          | 0                                               | Número de entradas          | UNS8            | RO         | 5      | Х        |  |
|          | 1                                               | Limite relé 1               | UNS32           | RW         | 1000   | х        |  |
|          | 2                                               | Limite relé 2               | UNS32           | RW         | 2000   | Х        |  |
|          | 3                                               | Limite relé 3               | UNS32           | RW         | 3000   | х        |  |
|          | 4                                               | Percentual                  | UNS32           | RW         | 100000 | х        |  |
|          | 5                                               | Estado do relé              | UNS8            | RW         | 0      | х        |  |

| 3005h | v   | alores negativos (Representa          | ação de val | ores nega | tivos) |   |
|-------|-----|---------------------------------------|-------------|-----------|--------|---|
|       | 0   | Número de entradas                    | UNS16       | RO        | 1      | х |
|       | 1   | Status                                | UNS8        | RW        | 0      | х |
| 3006h |     | Contador d                            | e relés     |           |        |   |
|       | 0   | Número de entradas                    | UNS8        | RW        | 4      | х |
|       | 1   | Relé 1                                | UNS32       | RW        |        | Х |
|       | 2   | Relé 2                                | UNS32       | RW        |        | х |
|       | 3   | Relé 3                                | UNS32       | RW        |        | х |
| 3007h | Mét | todo de cálculo                       | UNS8        | RW        | 0      | x |
| 3009h |     | Parâmetros da cé                      | lula de car | ga        |        |   |
|       | 0   | Número de entradas                    | UNS8        | RW        | 4      | х |
|       | 1   | Tipo de célula de carga               | UNS8        | RW        |        | х |
|       | 2   | Ganho (mV/V)                          | UNS8        | RW        |        | х |
|       | 3   | Alimentação (V)                       | UNS8        | RW        |        | Х |
|       | 4   | Capacidade da célula de<br>carga (kg) | UNS8        | RW        |        | Х |
| 3400h |     | Opções de                             | filtro      |           |        |   |
|       | 0   | Número de entradas                    | UNS8        | RO        | 4      | х |
|       | 1   | Atraso                                | UNS8        | RW        | 100    | х |
|       | 2   | Filtro                                | UNS8        | RW        | 2      | х |
|       | 3   | Sensibilidade                         | UNS8        | RW        | 20     | Х |
|       | 4   | Bit                                   | UNS8        | RW        | 4      | х |
| 3500h |     | Sobreca                               | irga        |           |        |   |
|       | 0   | Número de entradas                    | UNS8        | RO        | 5      | х |
|       | 1   | Sobrecarga 1                          | INT32       | RO        |        | х |
|       | 2   | Sobrecarga 2                          | INT32       | RO        |        | х |
|       | 3   | Sobrecarga 3                          | INT32       | RO        |        | Х |
|       | 4   | Sobrecarga 4                          | INT32       | RO        |        | Х |

R6

|       | 5       | Sobrecarga 5        | INT32 | RO |   | Х |  |
|-------|---------|---------------------|-------|----|---|---|--|
| 3501h |         | Cabo fro            | ouxo  |    |   |   |  |
|       | 0       | Número de entradas  | UNS8  | RO | 5 | х |  |
|       | 1       | Cabo frouxo 1       | INT32 | RO |   | х |  |
|       | 2       | Cabo frouxo 2       | INT32 | RO |   | х |  |
|       | 3       | Cabo frouxo 3       | INT32 | RO |   | х |  |
|       | 4       | Cabo frouxo 4       | INT32 | RO |   | х |  |
|       | 5       | Cabo frouxo 5       | INT32 | RO |   | х |  |
| 5000h | Tempera | tura do dispositivo | INT8  | RO |   |   |  |

TABELA 6 - PARÂMETROS DO FABRICANTE

#### Temperatura do dispositivo (5000h)

A temperatura interna do dispositivo é recalculada a cada 500 ms e reescrito no registro do objeto. A temperatura é mostrada em <sup>o</sup>C como valor de 8 bits marcado como complemento duplo.

#### Salvar parâmetros (1010h) e restaurar (1011h)

Se o parâmetro for alterado no registro do objeto, a alteração terá efeito imediatamente, exceto para o Node ID (3000h / 01h) e taxa Baud (3000h / 02). Os parâmetros alterados devem ser armazenados na memória EEPROM para permanecer ativo após um reset. Escrevendo o valor "salvar" (64616F6CH) para a entrada 1010h / 01, todos parâmetros ativos no registro do objeto são enviados para o buffer de memória. (1011h / 01h) para esta entrada através do parâmetro "carga" (64616F6CH) digitando o fabricante pode ser redefinido para os valores padrão. Portanto, os parâmetros padrão são gravados no buffer de memória não volátil, exceto para Node ID (3000h / 01h) e taxa Baud (3000h / 02h). Após o "reset do aplicativo" (comando NMT) ou um reset de hardware, as alterações tornam-se válidas. Se apenas a "comunicação de reset" (comando NMR) for enviada, apenas as configurações padrão dos parâmetros de comunicação serão válidas.

Nota: Depois dos comandos "salvar" e "carga", deve aguardar aproximadamente um segundo para que os parâmetros sejam armazenados corretamente na EEPROM. Pode levar um tempo

relativamente longo para que os parâmetros do dispositivo sejam armazenados na EEPROM interna.

#### Heartbeat

Heartbeat é um mecanismo de rastreamento de falha que funciona sem um telegrama RTR. Para isso, o indicador envia ciclicamente uma mensagem Heartbeat contendo o status do dispositivo. O dispositivo mestre pode assistir a essas mensagens. A mensagem de pulsação é ativada quando um valor maior que zero é inserido no parâmetro Tempo de intervalo de Heartbeat (1017h).

#### COB ID

Os identificadores CAN dos objetos de comunicação são configurados de acordo com a conexão predefinida configurada para cada reset (reset de comunicação, aplicação e hardware) com base no presente NODE ID (3000h). Na Tabela 7 mostra a base de cálculo e os valores padrão. (NODE ID = 11).

| Objeto de comunicação           | Calculadora COB ID | Valores padrões (NODE ID =<br>11) |
|---------------------------------|--------------------|-----------------------------------|
| NMT                             | 0h                 |                                   |
| SYNC                            | 80h                | 80h                               |
| EMCY                            | 80h + NODE ID      | 8Bh                               |
| TPDO1                           | 180h + NODE ID     | 18Bh                              |
| SDO padrão (cliente > servidor) | 600h + NODE ID     | 60Bh                              |
| SDO padrão (servidor > cliente) | 580h + NODE ID     | 58Bh                              |
| Heartbeat                       | 700h + NODE ID     | 70Bh                              |

TABELA 7 - COB ID

# MANUTENÇÃO

Abaixo a lista de possíveis falhas e correções que podem ocorrer durante a utilização do display SEY-DL6.

| Falha                  | Descrição                                                           | Solução                                                                                                    |  |
|------------------------|---------------------------------------------------------------------|----------------------------------------------------------------------------------------------------|--|
| Equipamento não liga   | Equipamento não liga                                                | <ul> <li>Sem alimentação;</li> <li>Conexão da alimentação<br/>incorreta.</li> </ul>                                                         |  |
| Sem variação de carga  | Equipamento não apresenta<br>variação de peso mesmo içando<br>carga | <ul> <li>Célula de carga mal<br/>conectada.</li> </ul>                                                                                      |  |
| Valores negativo       | Equipamento apresentando<br>valores negativos ao içar uma<br>carga  | <ul> <li>Célula de carga com<br/>conexão invertida.</li> </ul>                                                                              |  |
| Relés não acionam      | Relés não acionam quando<br>atinge a capacidade desejada            | <ul> <li>Realizar a programação de<br/>limite de peso do relé;</li> <li>Realizar a programação de<br/>lógica do relé.</li> </ul>            |  |
| Comunicação RS-232/CAN | Comunicação RS-232/CAN não<br>está funcionando                      | <ul> <li>Verificar a conexão dos cabos;</li> <li>Verificar se o Baud está correto;</li> <li>Verificar se o Node ID está correto.</li> </ul> |  |

#### Tabela 8 - Falhas e soluções

Quando realizado a primeira calibração, se existir algum problema o display mostrara a mensagem "*please make tare and calibration*". Essa mensagem indicia que pode ter algo incorreto na ligação da célula de carga ou na calibração do display. Enquanto não for corrigido o problema a mensagem continuará aparecendo.

## PERIODICIDADE

#### As manutenções básicas devem seguir a Tabela 9.

| Manutenção             | Descrição                                                                                          | Período                                                                                            |  |
|------------------------|----------------------------------------------------------------------------------------------------|----------------------------------------------------------------------------------------------------|--|
| Reaperto dos parafusos | Com uma chave de fenda realizar o<br>reaperto de todos os parafusos,<br>principalmente do suporte. | Uma vez ao ano. Conforme<br>vibração do equipamento<br>pode ser feita mais vezes<br>durante o ano. |  |
| Higienização           | Realizar a limpeza com pano úmido na parte externa do equipamento.                                 | Uma vez ao ano. Conforme o<br>ambiente pode ser feita mais<br>vezes durante o ano.                 |  |
| Ligação elétrica       | Verificar se a ligação elétrica está correta e bem feita.                                          | Uma vez ao ano.                                                                                    |  |
| Estrutura              | Verificar se o equipamento não apresenta<br>nenhum tipo de dano por choques<br>mecânicos           | Uma vez ao ano                                                                                     |  |

TABELA 9 - PERIODICIDADE

# GARANTIA

Caso o equipamento precise ser encaminha para manutenção especializada pode ser enviado para a matriz Seyconel ou autorizadas Seyconel.

O display SEY-DL6 tem 1 ano de garantia para defeitos de fabricação contando a partir da data da nota fiscal de compra. Peças, componentes e manutenções realizadas no display SEY-DL6 têm 3 meses de garantia contando a partir da data da nota fiscal de compra/conserto. Verificar as condições de garantia com os vendedores.

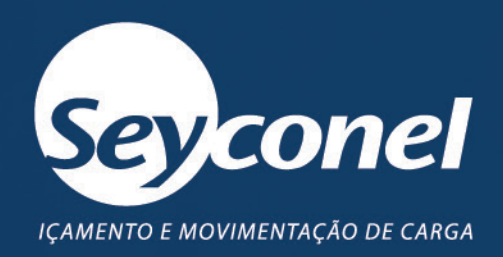

# Acesse nossos canais de relacionamento:

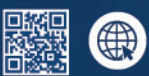

seyconel.com.br

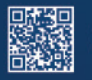

f)

facebook.com/seyconeloficial

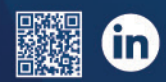

linkedin.com/company/seyconeloficial

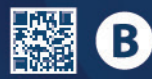

seyconel.com.br/artigos

📎 +55 41 3201.8000 🔘 +55 41 99811.8338 @ seyconel@seyconel.com.br